## **Application for Pro Se Litigant to File Electronically**

Pro Se Litigants who intend to petition the Court for permission to file documents electronically need to be aware there are two operating systems that are used for electronic filing with the Courts, PACER and CM/ECF. You **must** have a PACER account in order to view and file documents electronically. Once you receive permission to obtain a CM/ECF login and password, you will follow the steps below to set up your electronic filing account. Refer to the Court's General Order #22 for more information regarding Electronic Case Filing: <u>http://www.nynd.uscourts.gov/</u> sites/nynd/files/general-ordes/GO22 4.pdf

- 1. Navigate to <u>www.pacer.gov</u>.
- 2. Click Manage My Account at the very top of the page.

|      | PACER<br>PUBLIC ACCESS TO COURT ELECTRONIC RECORDS | Manage My Account | Manage My Appellate Filer Account   Case Search Sign In |
|------|----------------------------------------------------|-------------------|---------------------------------------------------------|
| HOME | REGISTER FIND A CASE E-FILE QUICK LINKS            | HELP CONTA        | CT USLogin                                              |

3. Login with your PACER username and password.

| Login                                                                           |                                        |                                         |                                          |                                            |
|---------------------------------------------------------------------------------|----------------------------------------|-----------------------------------------|------------------------------------------|--------------------------------------------|
| * Required Information<br>Username *                                            |                                        |                                         |                                          |                                            |
| Password *                                                                      |                                        |                                         |                                          |                                            |
|                                                                                 | Login                                  | Clear                                   | Cancel                                   |                                            |
| Need                                                                            | an Account?   Forg                     | ot Your Passwo                          | rd?   Forgot User                        | name?                                      |
| NOTICE: This is a restrict<br>prohibited and subject to<br>attempts are logged. | ed government web<br>prosecution under | osite for official<br>Title 18 of the I | I PACER use only.<br>J.S. Code. All acti | Unauthorized entry is<br>vities and access |

4. Click on the Maintenance tab.

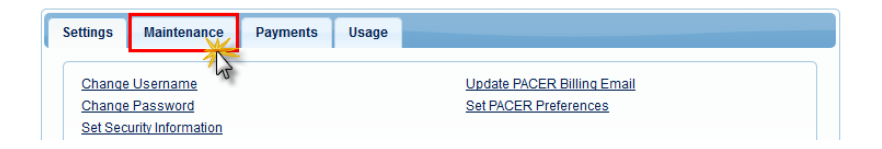

5. Select Attorney Admission/E-File Registration.

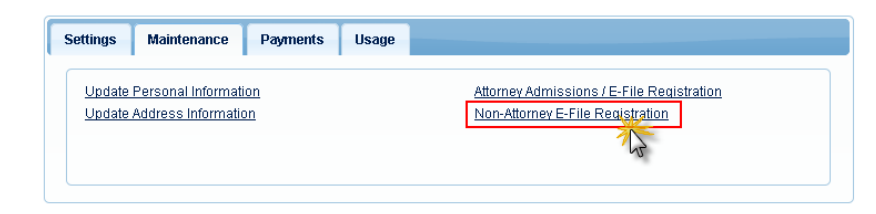

6. Complete all sections of the E-File Registration section and click Next. Select U.S. District Courts as the Court Type and Northern New York District Court as the Court.

| * Required Information                                   |   |
|----------------------------------------------------------|---|
| Court Type * U.S. District Courts                        | • |
| Court * New York Northern District Court (test) - NextGe | • |

- Set default payment information if desired (not required). Click Next when finished, or to bypass this screen. You can add a credit card or ACH payment method for each of the following fee types:
  - P: PACER search fees
  - E: Filing fees
  - A: Admissions/renewal fees

To use the same account for multiple fee types, once account information is entered, click on the letter(s) on the left to designate the entered payment method to that account. The letter icon will turn grey to blue once it has been designated an account.

| NOTE: Not al<br>then ACH pa<br>does not acc                           | I courts accept ACH pa<br>iyments will not be avai<br>cept ACH payments for                                                                                                    | ayments. If the court to<br>ilable as an option du<br>PACER (case search | which you are making a payment does not accept ACH,<br>ring payment. In addition, the PACER Service Center<br>) fees. |  |
|-----------------------------------------------------------------------|----------------------------------------------------------------------------------------------------|--------------------------------------------------------------------------|----------------------------------------------------------------------------------------------------|--|
| This section is o<br>Recurring Paym                                   | ptional. If you do not en<br>ents option under the F                                                                                                    | ter payment informat<br>P <b>ayments</b> tab.                            | ion here, you may do so later by selecting the Manage                                                                 |  |
| Select your meth<br>payment method                                    | od of payment from the<br>Is and set any of them a                                                                                                    | Add Credit Card and<br>as the default for your                           | Add ACH Payment options below. You may store up to the search fees, admissions/renewal fees, and/or e-file fees       |  |
| To set a paymen                                                       | it method as a default,                                                                                                    | click the gray icon,                                                     | which will turn blue when selected.                                                                                   |  |
| Click th outcome                                                      | Click this icon to set the default payment method for your PACER search fees. The selected card will be automatically charged for your quarterly usage. Click this icon to set the default any and method for your files fees. |                                                                          |                                                                                                    |  |
| Click th                                                              |                                                                                                    |                                                                          |                                                                                                    |  |
|                                                                       |                                                                                                    |                                                                          | , jour ming root.                                                                                                    |  |
|                                                                       | ils icon to set the defau                                                                                                    | lit payment method to                                                    | r your admissions/renewal tees.                                                                                       |  |
| VISA<br>04/2021<br>Test Attorne<br>1234 Anywi<br>Minneapolis<br>55415 | 000X1111<br>By<br>here Street<br>s, MN<br>Jpdate                                                                                                    |                                                                          | Add Credit Card<br>Add ACH Payment                                                                                    |  |

8. Check the two Non-Attorney E-Filing Terms and Conditions acknowledgment boxes.

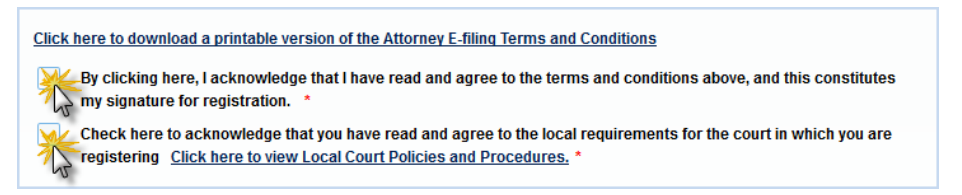

 Click Submit. The court will review your request and, if granted, provide you with further instructions via email. Should your request be denied, the Court will provide you with a copy of the order via U.S. Mail.